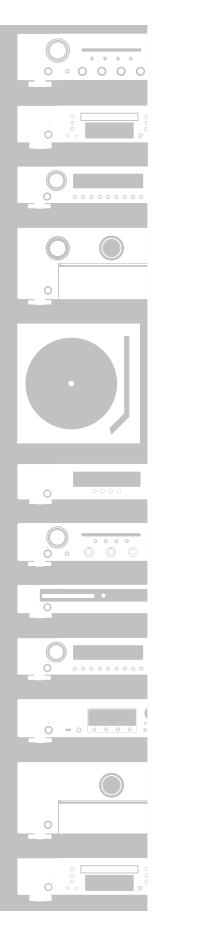

# marantz<sup>®</sup>

# Network Audio Player **NA6006**

ESPAÑOL

ITALIANO

ENGLISH

DEUTSCH

FRANCAIS

NEDERLANDS

# **Quick Start Guide**

Kurzanleitung / Guide de démarrage rapide / Guida di Avvio Rapido / Guía de inicio rápido / Snelhandleiding / Snabbstartsguide / Краткое руководство пользователя / Skrócona instrukcja obsługi

# Read Me First....

Bitte zuerst lesen... / Lisez-moi en premier.... / Nota preliminare.... / Lea esto primero.... / Lees mij eerst... / Läs detta först... / Прочитайте в первую очередь... / Przeczytaj to najpierw.... SVENSKA

РУССКИЙ

POLSKI

# Willkommen

Vorbereitung

Vielen Dank für Ihre Entscheidung für einen Netzwerk-Audioplayer von Marantz. In dieser Anleitung erhalten Sie Schritt-für-Schritt-Anweisungen für die Einrichtung Ihres Netzwerk-Audioplayers.

#### Bitte senden Sie dieses Gerät nicht an den Händler zurück – bitten Sie um Hilfe. Wenn Sie Hilfe benötigen...:

Sofern Sie weitere Hilfe benötigen, wenden Sie sich an den Marantz-Kundendienst in Ihrer Nähe.

www.marantz.com

#### Kurzanleitung Fernbedienung (RC005NA) Sicherheitshinweise R03/AAA-Batterien Warnhinweise Audiokabel **Bezüglich Batteries** Hinweise zum Radio Fernbedienungskabel Netzwerk Audio-Externe Antennen für Player die Bluetooth-/WLAN-Verbindung Netzkabel

## Für die Einrichtung erforderlich

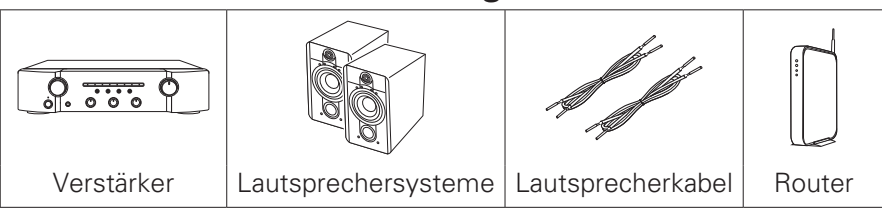

#### Verpackungsinhalt

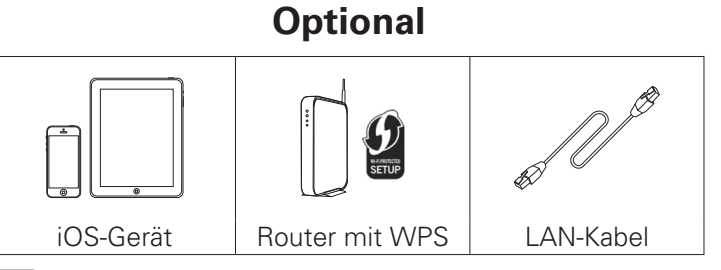

 Beachten Sie, dass die Abbildungen in diesem Handbuch lediglich der Illustration dienen und von den tatsächlichen Geräten abweichen können.

# Wichtig: Externe Antennen

Die abnehmbaren Antennen sind sowohl für die Bluetoothals auch für die WLAN-Netzwerkverbindung erforderlich. Stellen Sie sicher, dass Sie die Antennen anschließen, bevor Sie versuchen, die Bluetooth- oder Wi-Fi-Funktionen des NA6006 zu benutzen.

# Anschließen der externen Antennen für die Bluetooth-/WLAN-Verbindung

Für jede der beiden Antennen gilt:

- Platzieren Sie die Antenne gerade oberhalb des Antennenanschlusses in der linken oder rechten oberen Ecke auf der Rückseite des Geräts.
- ② Drehen Sie die Antenne im Uhrzeigersinn, bis sie richtig angeschlossen ist. Überdrehen Sie dabei nicht.
- ③ Drehen Sie die Antenne f
  ür einen m
  öglichst guten Empfang nach oben.

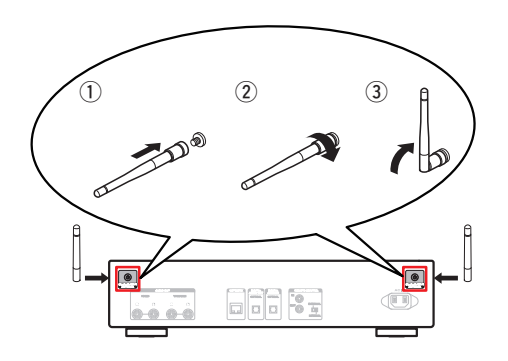

# Einrichtungsschritte

Die Einrichtung umfasst sechs Schritte.

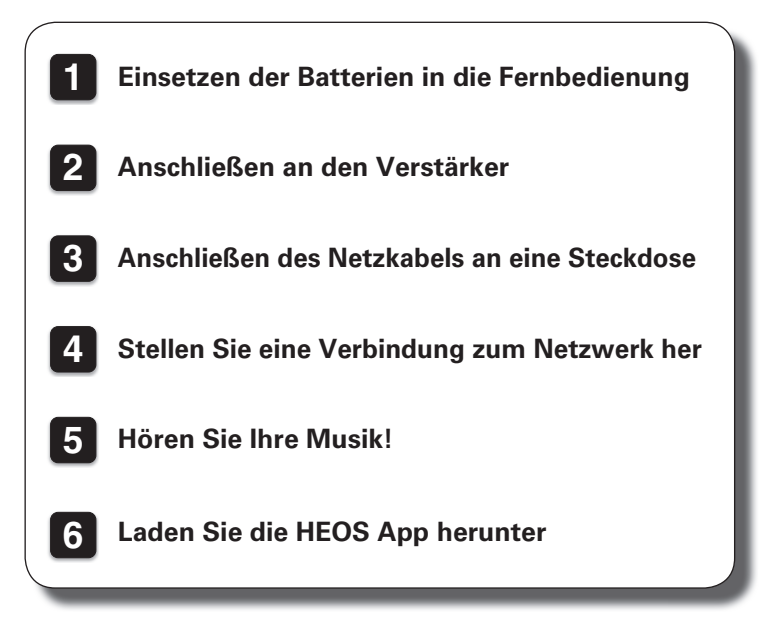

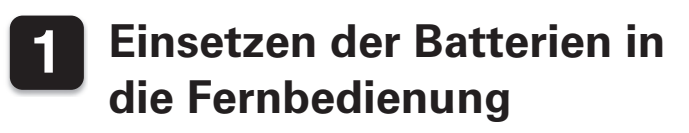

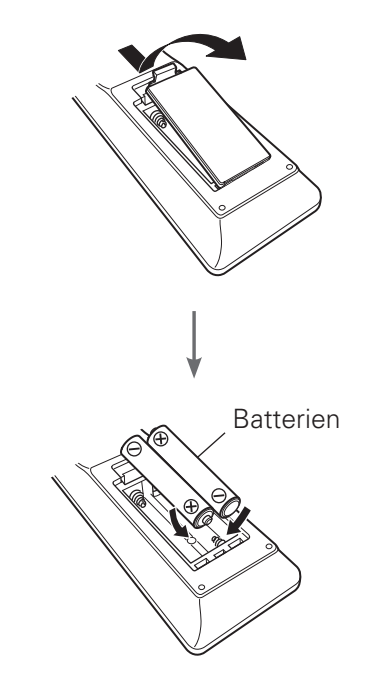

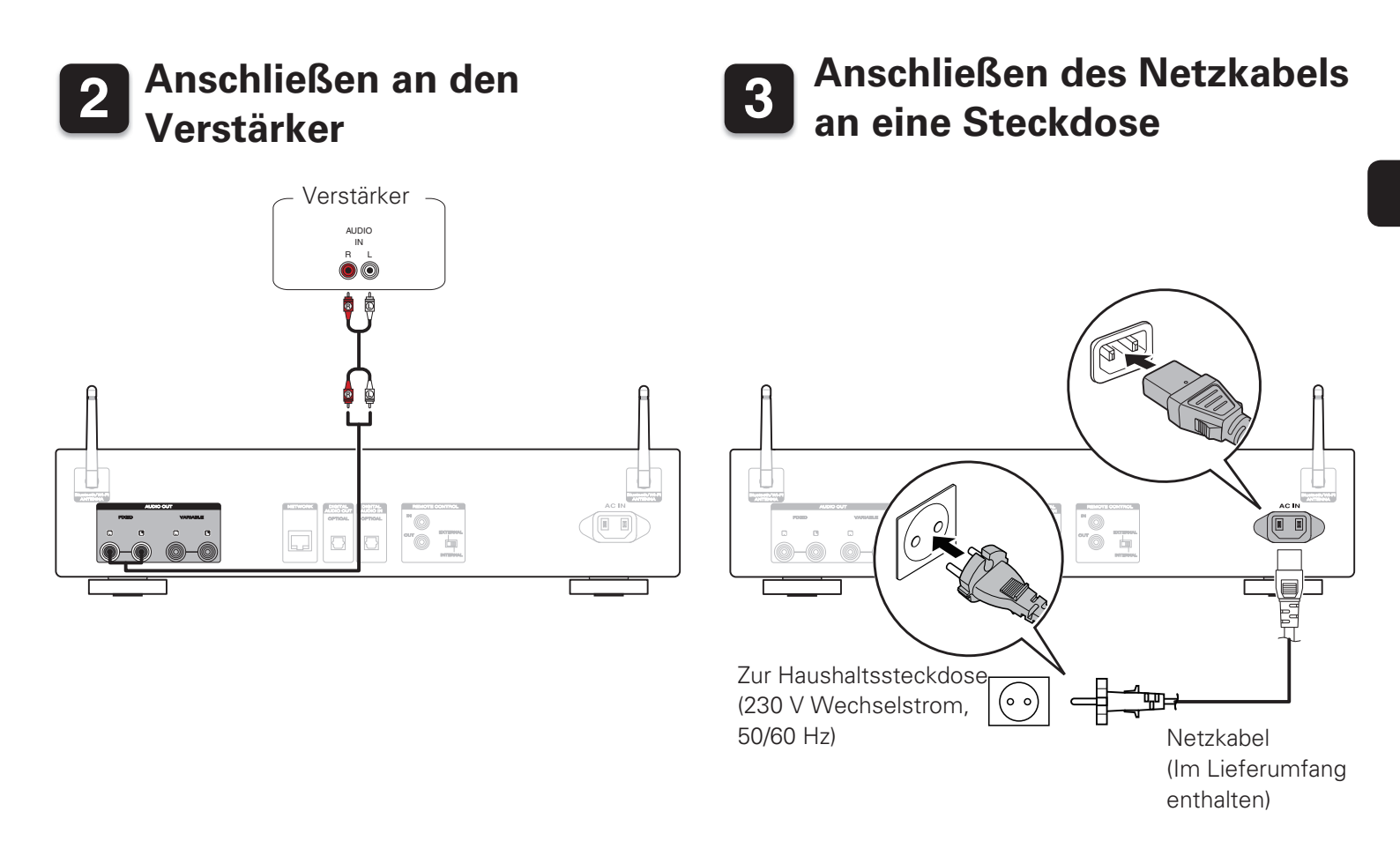

# 4 Stellen Sie eine Verbindung zum Netzwerk her

Wählen Sie aus einer der folgenden Optionen.

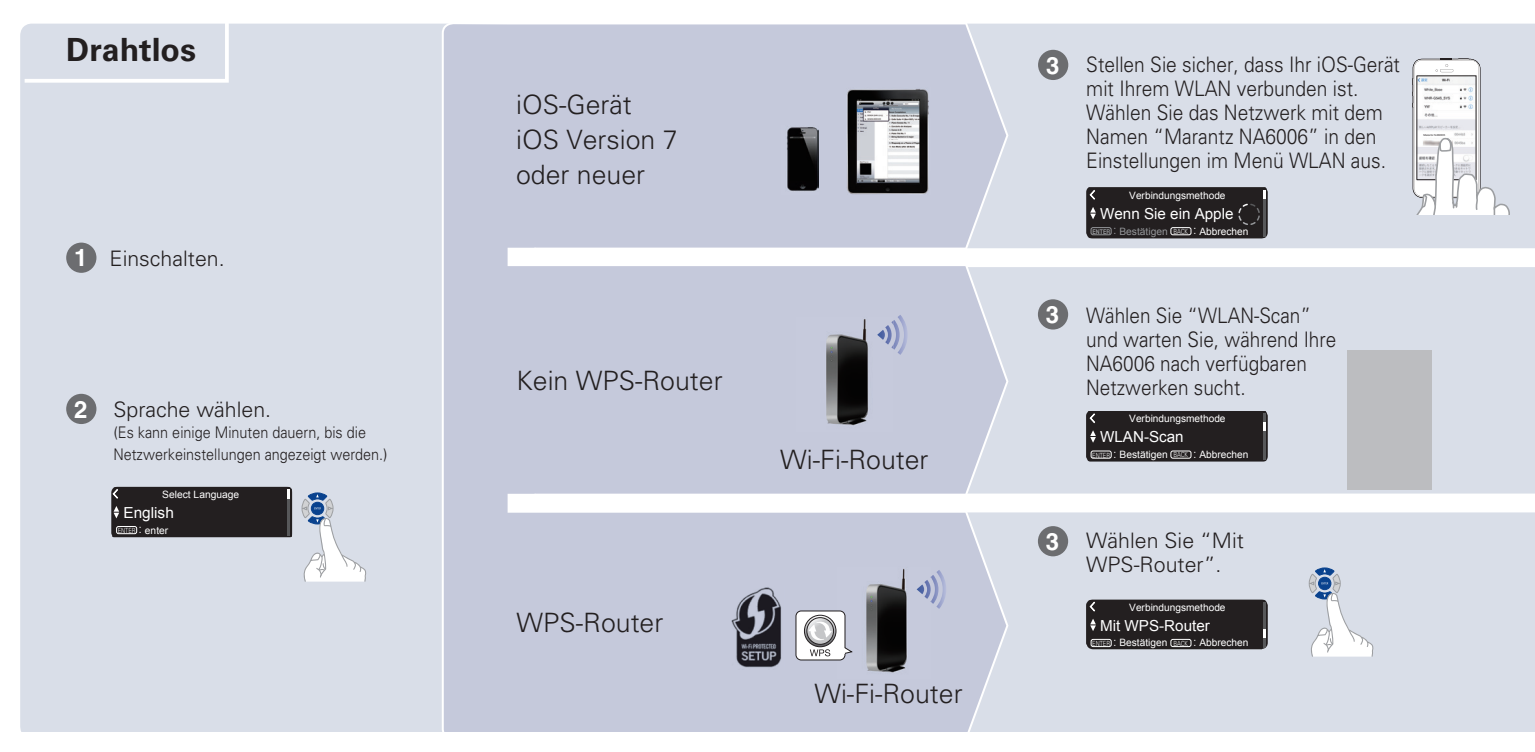

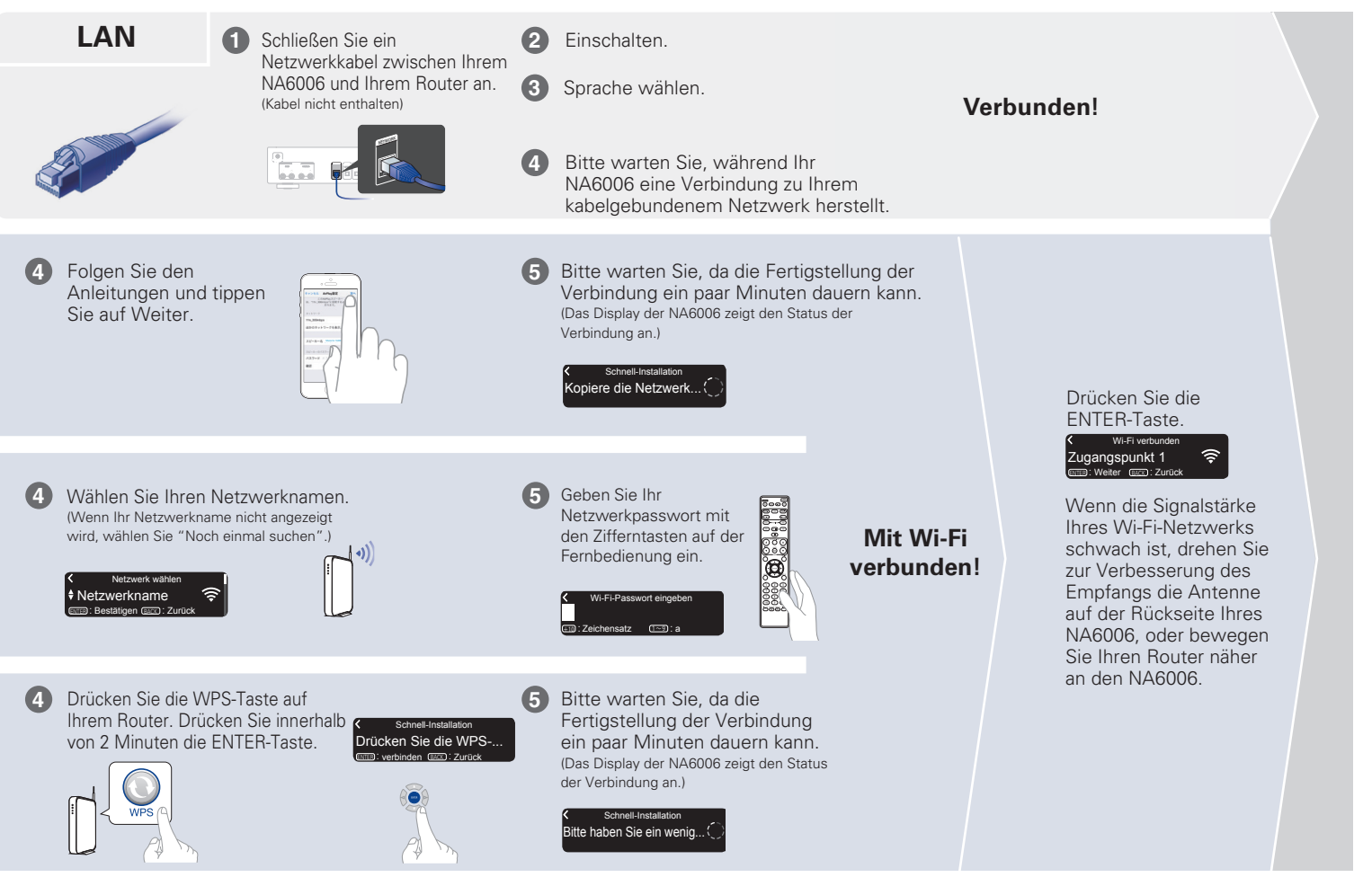

#### Einstellung der Netzwerk-Steuerung

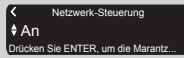

Wählen Sie Netzwerk-Steuerung An, um NA6006 über Ihr Smartphone zu steuern, Bluetooth/Apple AirPlay®/HEOS App zu verwenden und einen konstanten Netzwerkzugang aufrechtzuerhalten. Der Stromverbrauch während des Standby-Betriebs ist hierbei etwas höher.

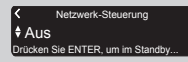

Wählen Sie Netzwerk-Steuerung Aus, um den Stromverbrauch während des Standby-Betriebs zu reduzieren. Sie können Ihre NA6006 nicht über Ihr Smartphone einschalten oder Bluetooth/Apple AirPlay/HEOS App verwenden, bis Ihre NA6006 manuell eingeschaltet wird und sich mit Ihrem Netzwerk verbindet.

#### Einstellung für das Auto-Update

Schaltet das Auto-Update ein, so dass zukünftige Updates automatisch heruntergeladen und installiert werden, sobald sich Ihr NA6006 im Standby-Modus befindet.

# Autom. Update Ein Funktions-Updates werden automa

Wählen Sie "Ein", um das Auto-Update einzuschalten.

# Autom. Update Aus Funktions-Updates werden nicht auto.

Wählen Sie "Aus", um das Auto-Update auszuschalten.

2 Legt die Zeitzone für die Region fest, in dem Sie leben.

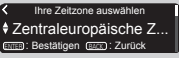

#### Einstellung der Nutzungsdaten

Um unsere Produkte und unseren Kundenservice zu verbessern, sammelt Marantz anonyme Informationen darüber, wie Sie Ihren NA6006 verwenden. Marantz wird die Informationen, die wir sammeln, niemals an Dritte weitergeben.

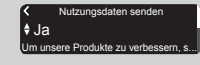

Wählen Sie "Ja", um Informationen über den Betriebszustand dieses Geräts zu senden.

## Nutzungsdaten senden Nein Jm unsere Produkte zu verbessern,

Wählen Sie "Nein", um keine Informationen über den Betriebszustand dieser Einheit zu senden.

#### Einrichtung abgeschlossen!

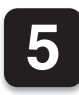

3)

# Hören Sie Ihre Musik!

## Musik im Internet-Radio

- Drücken Sie INTERNET RADIO.
- 2 Wählen Sie den gewünschten Sender aus und drücken Sie dann ENTER.
  - Wählen Sie "Jetzt wiedergeben" und drücken Sie ENTER.

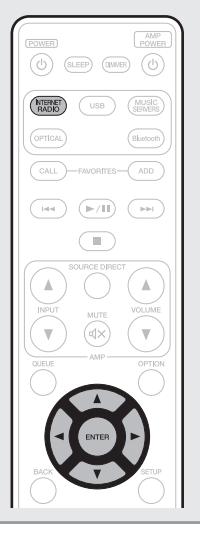

2)

3

## Musik mit Apple AirPlay

Öffnen Sie das Control Center (iOS 7 und neuer), indem Sie von der Unterkante Ihres Bildschirms aus nach oben wischen, und tippen Sie dann auf AirPlay.

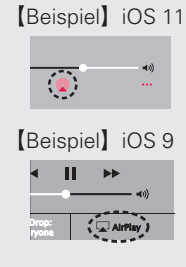

Wählen Sie "Marantz NA6006″ aus der AirPlay-Geräteliste.

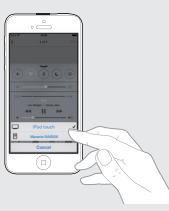

Geben Sie den Titel auf dem iPhone, iPod touch oder iPad wieder.

#### Musik über Bluetooth hören

Drücken Sie Bluetooth, um Bluetooth

## auszuwählen.

Wenn Sie das jeweilige Bluetooth-Gerät zum ersten Mal benutzen, wechselt dieses Gerät automatisch in den Kopplungsmodus, und im Display wird "Bluetooth Kopplungs-Modus" angezeigt.

Bluetooth Kopplungs-Modus Schalten Sie Blueto...

Bluetooth auf Ihrem mobilen Gerät aktivieren.

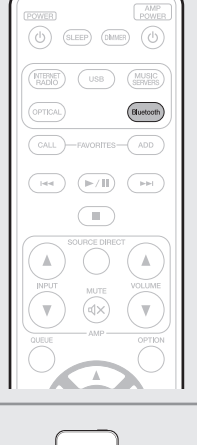

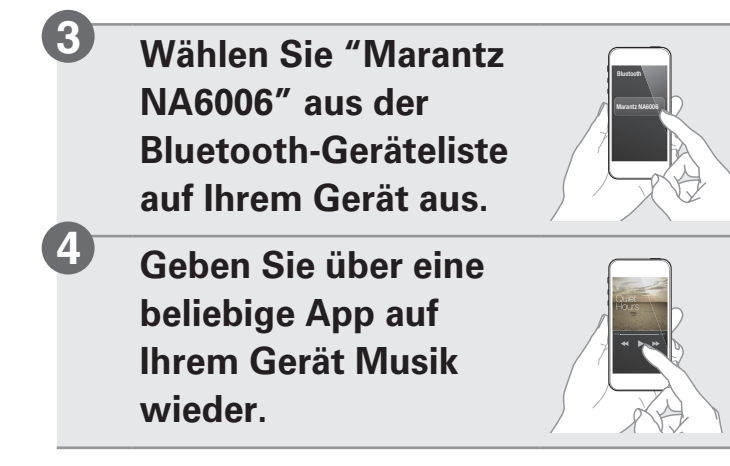

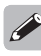

 Für die Kopplung mit anderen Bluetooth-Geräten halten Sie Bluetooth auf der Fernbedienung gedrückt, bis "Bluetooth Kopplungs-Modus" auf dem Gerät angezeigt wird.

2

# 6 Laden Sie die HEOS App herunter

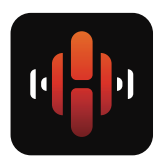

Mit der HEOS App können Sie Ihren NA6006 von überall in Ihrem Haus steuern. Mit HEOS können Sie Musik von vielen Online-Streaming-Diensten oder Ihrer eigenen Musikbibliothek entdecken, durchsuchen und abspielen.

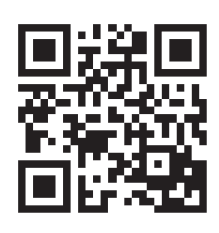

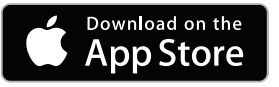

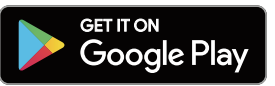

amazon appstore

# Bedienungsanleitung

- Falls Sie weitere Informationen wünschen, besuchen Sie uns unter <u>www.marantz.com</u>
- Im Online-Handbuch finden Sie sonstige Informationen zu den Funktionen und Details zu den Bedienungsmöglichkeiten.

manuals.marantz.com/NA6006/EU/DE/

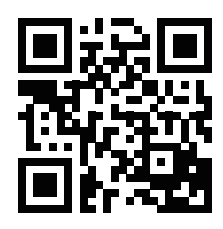

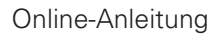

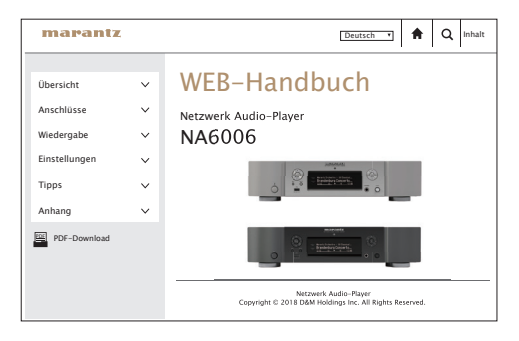